## Show or Hide Bidder Names in the Item History

Last Modified on 04/14/2025 1:36 pm EDT

## Item History

Each item detail displays a history of bids or purchases. Choose how the item history appears to users.

|                                                |                     | Item History                        | How Bidding Works |
|------------------------------------------------|---------------------|-------------------------------------|-------------------|
| Movie Tickets<br>\$20<br>current bid<br>2 Bids |                     | Bob Boblaw<br>08-16-2022 11:38 AM   | \$15              |
|                                                |                     | Bid McBidder<br>01-30-2023 11:34 AM | \$20              |
| Place Bid                                      | Auto Bid            |                                     |                   |
| Like what you see? requi                       | red<br>) or higher! |                                     |                   |
| 25                                             | Bid                 |                                     |                   |

**TIP:** When in Admin pageview, the Item History and names will always be visible. Switch to the **Donor** pageview to confirm what users will see.

## Show or Hide Bidder Names

Choose to show or hide bidder names under the Item History. Applies to Silent and live items only.

From the Dashboard, navigate to Users > **Settings**.

|                                                                                                    | SETUP                                                                                                    |                                                                                                    |  |  |  |
|----------------------------------------------------------------------------------------------------|----------------------------------------------------------------------------------------------------|----------------------------------------------------------------------------------------------------|--|--|--|
|                                                                                                    | 👻 Settinas 🗸 🗸                                                                                                    |                                                                                                    |  |  |  |
|                                                                                                    | - Design                                                                                                    |                                                                                                    |  |  |  |
|                                                                                                    | ⊥ Design                                                                                                    |                                                                                                    |  |  |  |
|                                                                                                    | 🗈 Pages 🗸 🗸                                                                                                    |                                                                                                    |  |  |  |
|                                                                                                    | 🛎 Users 🔨                                                                                                    |                                                                                                    |  |  |  |
|                                                                                                    | Settings<br>Details                                                                                                    |                                                                                                    |  |  |  |
|                                                                                                    | Check-In                                                                                                    |                                                                                                    |  |  |  |
|                                                                                                    | Checkout                                                                                                    |                                                                                                    |  |  |  |
| Scroll down to the <b>Bids and Purchases</b> section. Click the dropdown under Bids. Choose Show Names or Hide All Bids > <b>Save</b> . |                                                                                                    |                                                                                                    |  |  |  |
|                                                                                                    |                                                                                                    | Bids and Purchases<br>Each item detail page displays a history of bids and purchases. You can choose<br>how the history appear to users.                                                                                          |  |  |  |
|                                                                                                    |                                                                                                    | BIDS<br>Select how you would like the names of those bidding to appear. Applies to Silent<br>and live items only.                                                                                                    |  |  |  |
|                                                                                                    |                                                                                                    | Show Names 🔻                                                                                                    |  |  |  |
|                                                                                                    |                                                                                                    | Anonymous                                                                                                    |  |  |  |
|                                                                                                    |                                                                                                    | Show Names e winners to appear Applies to raffle, Hide All Bids that have been cleard and recording                                                                                                    |  |  |  |
|                                                                                                    |                                                                                                    | Show Names                                                                                                    |  |  |  |
|                                                                                                    |                                                                                                    |                                                                                                    |  |  |  |
|                                                                                                    |                                                                                                    |                                                                                                    |  |  |  |
|                                                                                                    |                                                                                                    | Cancel Save                                                                                                    |  |  |  |
| Sho                                                                                                    | DW Or Hide<br>se to show or hide<br>Raffle Items<br>Instant Items<br>Donate Items<br>Silent Items (clos                                                                                  | e Purchaser Names<br>winner or purchaser names under Item History. This setting applies to:<br>osed and reconciled only)<br>ed and reconciled only)                                                                               |  |  |  |
| Sho<br>Choos                                                                                                    | DW Or Hide<br>se to show or hide<br>Raffle Items<br>Instant Items<br>Donate Items<br>Silent Items (clos<br>Live Items (clos                                                              | See <b>Purchaser Names</b> winner or purchaser names under Item History. This setting applies to:         osed and reconciled only)         ed and reconciled only)         es do not show under the Item History for Vote Items. |  |  |  |
| Sho<br>Choos<br>No<br>From                                                                                                    | DW Or Hide<br>se to show or hide v<br>• Raffle Items<br>• Instant Items<br>• Donate Items<br>• Silent Items (clos<br>• Live Items (clos<br><b>TE:</b> Purchaser Nam<br>the Dashboard, na | Correl       Stree         Correl       Stree                                                                                                    |  |  |  |

|                                                                                 | Dashboard                            |                                                                                                    |  |  |  |
|---------------------------------------------------------------------------------|--------------------------------------|----------------------------------------------------------------------------------------------------|--|--|--|
|                                                                                 | SETUP                                |                                                                                                    |  |  |  |
|                                                                                 | ¥ Settings                           | ~                                                                                                    |  |  |  |
|                                                                                 | 🔁 Design                             | <b>~</b>                                                                                                    |  |  |  |
|                                                                                 | Pages                                | ~                                                                                                    |  |  |  |
|                                                                                 | 🛎 Users                              | ^                                                                                                    |  |  |  |
| 2                                                                               | Settings                             |                                                                                                    |  |  |  |
|                                                                                 | Details                              |                                                                                                    |  |  |  |
|                                                                                 | Check-In                             |                                                                                                    |  |  |  |
|                                                                                 | Checkout                             |                                                                                                    |  |  |  |
| Scroll                                                                          | down to the <b>B</b><br>Names or Hid | ds and Purchases section. Click the dropdown under Purchases and choose Al Bids > Save.   Bids and Purchases Exhitem detail page displays a history of bids and purchases. You can choose how the history appear to users.   DID   Beter how you would like the names of those bidding to appear. Applies to Silent and live items only.   Show Names   OUCHASES   Beter how you would like the names of the winners to appear. Applies to raffe, intent, donate items, silent and live items that have been closed and reconciled.   Show Names   Concel   Store |  |  |  |
| <b>NOTE:</b> Purchaser Names do not show under the Item History for Vote Items. |                                      |                                                                                                    |  |  |  |
|                                                                                 |                                      |                                                                                                    |  |  |  |